# 2019年3月28日機能強化

アルファメール2は、2019年3月28日に以下機能の強化を実施しました。

→アルファメール2 機能強化のお知らせ(<u>https://www.alpha-mail.jp/new/service/2019/0320\_8556.html</u>)

本資料では機能強化部分の操作方法を説明しております。

| 機能名   |           | ページ数      |
|-------|-----------|-----------|
| 利用者機能 | 古いメールの管理  | P.2 ~ P.3 |
|       | 転送設定      | P.4       |
|       | 迷惑メールフィルタ | P.5       |

## 古いメールの管理

圧縮された古いメールをダウンロードしたり、削除したりすることができます。

#### 📕 古いメールの管理とは

メールサーバの負荷を軽減するため、メールボックス内に残っている3ヶ月以上前のメールを月ごとに圧縮します。

■圧縮のタイミング

毎月第一日曜日

■圧縮の対象となるメール

メールボックス内に残っている3ヶ月以上前のメール

■圧縮の方法

月ごとに、ZIP ファイル形式で圧縮

注意

ー度圧縮されたメールは、再びメールボックスに戻すことができません。 メールボックスの初期化を実行した場合、圧縮された古いメールも削除されます。

### 📰 圧縮された古いメールをダウンロードする

圧縮された古いメールは、ダウンロードすることができます。メールはファイル形式、ファイル形式「.eml」で保存されています。 ダウンロード後、メールソフトヘインポートすることも可能です。

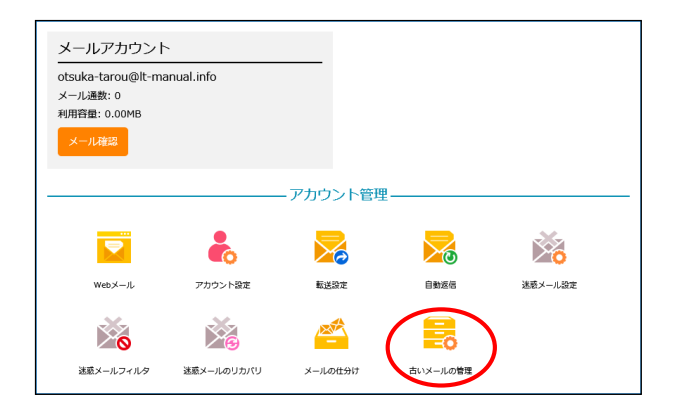

1 利用者メニューを表示し、「古いメールの管理」をク リックします。

※利用者メニューの表示方法→「利用者メニューにログインする」 (P.24)

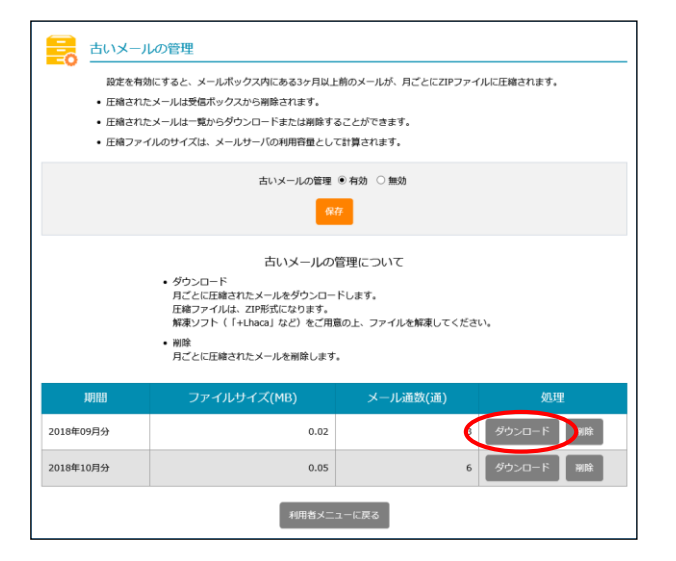

2 取得する期間の「ダウンロード」ボタンをクリックします。

ダウンロード画面が表示されます。

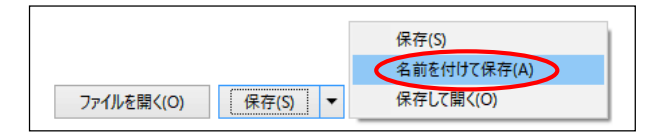

| 🛃 名前を付けて保存                                |                                                                     |       | $\times$ |
|-------------------------------------------|---------------------------------------------------------------------|-------|----------|
|                                           | > PC > デスクトップ > v ひ デスクトップの検索                                       |       | ρ        |
| 整理 ▼ 新しいフ:                                | キルダー                                                                |       | ?        |
| ■ PC                                      | ▲ 名前                                                                | 日付時刻  | <b>^</b> |
| ■ デスクトップ<br>ドキュメント<br>ドキュメント<br>1-カル ディスク | (C)                                                                 |       |          |
| 🚔 ローカル ディスク                               | (D:) v <                                                            |       | >        |
| ファイル名( <u>N</u> ):<br>ファイルの種類(I):         | otsuka-tarou@lt-manual.info_201809.zip<br>圧縮 (zip 形式) フォルダー (*.zip) |       | ~ ~      |
| ヘ フォルダ−の非表示                               | 保存(5)                                                               | キャンセル |          |

### 📰 圧縮された古いメールを削除する

不要になった古いメールは、削除することができます。

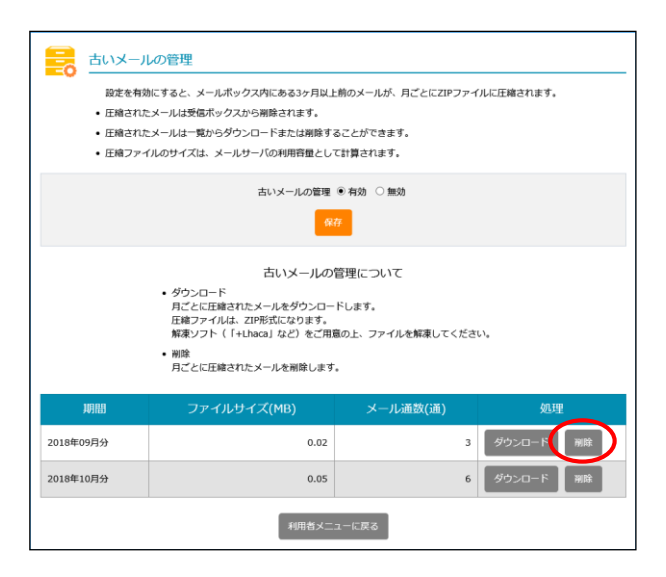

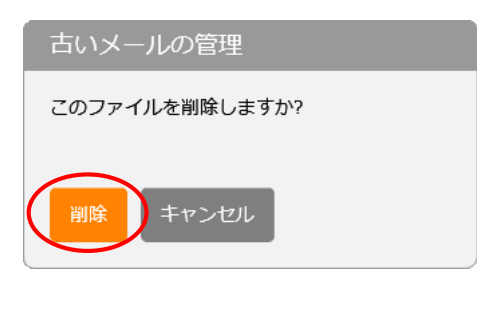

| 古いメールの管理      |
|---------------|
| ファイルが削除されました。 |
| 閉じる           |

3 「名前を付けて保存」をクリックします。

#### 4 任意の場所に保存します。

#### 注意

ダウンロードしたファイルは、ZIP 形式で圧縮されています。メールの内容は、解凍してご覧ください。

1 古いメールの管理画面を表示し、削除する期間の「削除」ボタンをクリックします。

2 削除してよければ「削除」ボタンをクリックします。

正常に削除されると、次手順のような画面が表示されます。

3 削除が反映されます。

## 転送設定

### 🚼 メールの転送条件を設定する

転送条件欄の「From」が、1アドレスから、最大5アドレスまで設定できるようになりました。

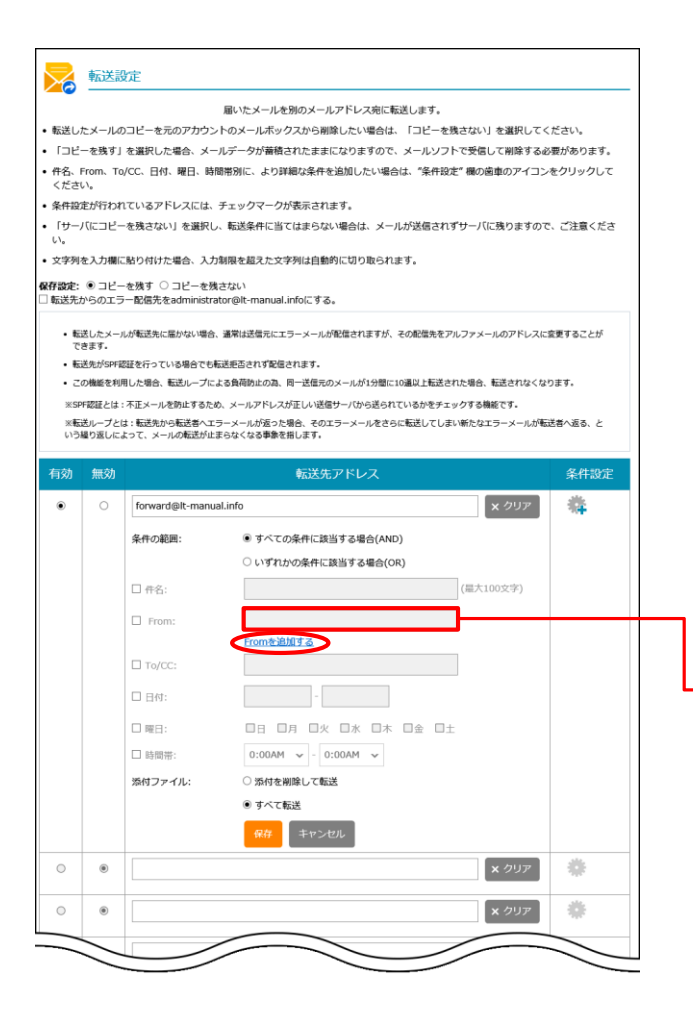

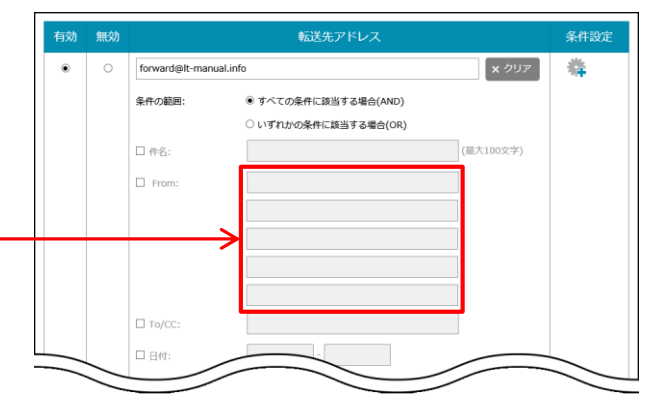

「Fromを追加する」をクリックすると、最大5アドレスまで設定できます。

## 迷惑メールフィルタ

### 👫 言語フィルタを設定する

「日本語」と「中国語」を個別に設定することができます。

| 迷惑メールフィルタ                                                                           |                                                                                                    |  |
|-------------------------------------------------------------------------------------|----------------------------------------------------------------------------------------------------|--|
| 件名フィルタ 送信者フィルタ 言語フィル                                                                | ルタ 受信許可リスト                                                                                                    |  |
| <ul> <li>チェックを入れた言語現定のメ</li> <li>軒定はメールヘッダの周定によ</li> <li>HTML形式で送られるメールの</li> </ul> | <ul> <li>(-) レゼ注意メールボックスへ機関します。</li> <li>(2) 特別します。</li> <li>(雪谷道感メールと特別できないものもありますので、ご了承ください。</li> <li>(雪酒ノイルクの設定<br/>(受信しない場話を選択してください)</li> <li>(受信)</li> <li>(受信)</li> <li>(雪酒)</li> <li>(日本語)</li> <li>(日本語)</li> <li>(日本)</li> <li>(日本)</li> &lt;</ul> |  |
| an                                                                                  |                                                                                                    |  |
| 管理者メニューに戻る                                                                          |                                                                                                    |  |

リリース時に「日本語・中国語」チェックが入っている場合、 「日本語」にのみチェックがある状態になります。